# (m) SecBlade III FW使用面板口做BFD MAD检测CPU利用率高经验案例

IRF BFD **茆新楼** 2018-12-11 发表

#### 国网及说明

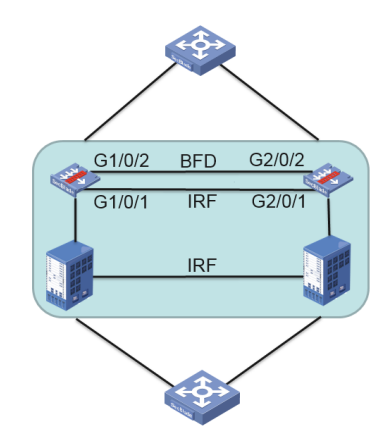

## 问题描述

两台S7510E上分别插了一块SecBlade III FW板卡, S7510E之间做了IRF, SecBlade III FW之间做了I RF。SecBlade III FW的面板口G1/0/1作为 IRF端口, G1/0/2作为BFD MAD检测口。 部署完成后,发现无业务情况下插卡的CPU利用率很高:

Slot 1 CPU 0 CPU usage:

86% in last 5 seconds

85% in last 1 minute

85% in last 5 minutes

#### 过程分析

| 1、通过display process slot 1发现CPU主要被如下进程所使用:                          |
|---------------------------------------------------------------------|
| ======================================                              |
| JID PID %CPU %MEM STAT PRI TTY HH:MM:SS COMMAND                     |
| 350 350 3.0 0.0 R 100 - 03:14:45 [kdrvdp4]                          |
| 351 351 3.0 0.0 R 100 - 03:16:20 [kdrvdp5]                          |
|                                                                     |
| 376 376 <b>2.5</b> 0.0 R 100 - 02:49:13 [kdrvdp30]                  |
| 可以看出转发进程高,但是现场目前处于测试阶段,没有大规模业务。                                     |
| 此时检查插卡的IRF端口发现广播报文占总报文数100% :                                       |
| GigabitEthernet1/0/1                                                |
| Current state: UP                                                   |
| IP packet frame type: Ethernet II, hardware address: dcda-XXXX-6e58 |
| Description: GigabitEthernet1/0/1 Interface                         |
| Bandwidth: 1000000 kbps                                             |
| Last 300 second input: 103393 packets/sec 38166431 bytes/sec 32%    |
| Last 300 second output: 102988 packets/sec 38102748 bytes/sec 32%   |
| Input (total): 1337338548 packets, 491039513185 bytes               |
| 0 unicasts, 1337338548 broadcasts, 0 multicasts, 0 pauses           |
| Output (total): 1343436141 packets, 494919527158 bytes              |
| 0 unicasts, 1343436141 broadcasts, 0 multicasts, 0 pauses           |
| 将G1/0/2口shutdown后,CPU立刻恢复正常,一般情况下接口广播包多可能是设备上出现了环路。                 |
| 查看BFD MAD接口相关配置如下:                                                  |
| interface Vlan-interface4090                                        |
| mad bfd enable                                                      |
| mad ip address 1.1.1.17 255.255.255.0 member 1                      |
| mad ip address 1.1.1.18 255.255.255.0 member 2                      |
| #                                                                   |
| interface GigabitEthernet1/0/2                                      |
| port link-mode bridge                                               |
| port access vlan 4090                                               |
| undo stp enable                                                     |
|                                                                     |

# interface GigabitEthernet2/0/2 port link-mode bridge port access vlan 4090 undo stp enable

通过检查以上配置,按照交换机的BFD MAD检测配置思路来看是没有问题的。经确认,目前防火墙插 卡配置BFD MAD检测较为特殊,MAD检测的物理端口需要使用三层聚合口的方式:将MAD检测的物 理口加入到三层聚合口中,并将三层聚合口放入安全域,放通该安全域到local域以及local域到该安全 域。

### 解决方法

```
将BFD MAD检测物理端口加入三层聚合口,并将聚合口加入安全域:
#
interface route-aggregation 3
#
interface gigabitethernet 1/0/2
 port link-aggregation group 3
interface gigabitethernet 2/0/2
 port link-aggregation group 3
#
interface route-aggregation 3
 mad bfd enable
 mad ip address 1.1.1.17 24 member 1
 mad ip address 1.1.1.18 24 member 2
#
security-zone name trust
 import interface route-aggregation 3
#
acl number 2000
 rule 0 permit source 1.1.1.0 0.0.0.255
#
zone-pair security source trust destination loacl
 packet-filter 2000
#
```

```
zone-pair security source local destination trust packet-filter 2000
```